## Guide for Adding a Web App/Browser

Need help? Call +45 5353 2500 or contact us at info@plotpark.dk

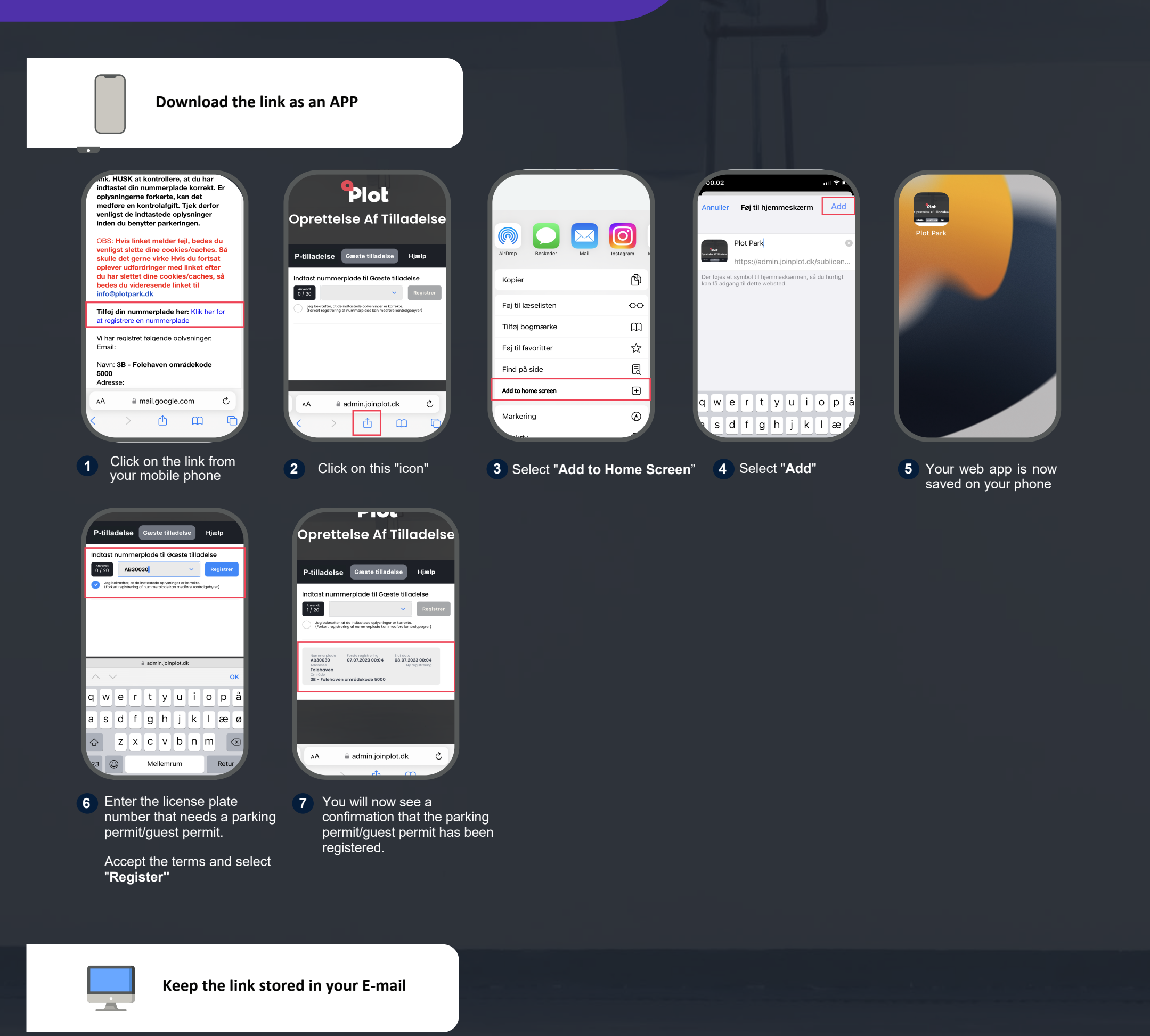

Vio no: <u>Un organize P-unaderse er næe opretset enonu</u>, For at a en gyrdig Ptilladelse, skal du registrere din nummerplade via nedenstående link. HUSK at kontrollere, at du har indtastet din nummerplade korrekt. Er oplysningerne forkerte, kan det medføre en kontrolagift. Tigk derfor venligst de indtastede oplysninger inden du benytter parkeringen.

Du mangler kun at registrere din nummerplade før din P-tilladelse er gyldig.

OBS: Hvis linket melder fejl, bedes du venligst slette dine cookies/caches. Så skulle det gerne virke Hvis du fortsat oplever udfordringer med linket efter du har slette dine cookies/caches, så bedes du videresende linket til info@plotpark.dk

Tilføj din nummerplade her: Klik her for at registrere en nummerplade

Vi har registret følgende oplysninger: Email:

Navn: **3B - Folehaven områdekode 5000** Adresse: Folehaven

**Oprettelse af P-tilladelse** 

Kære Parkant

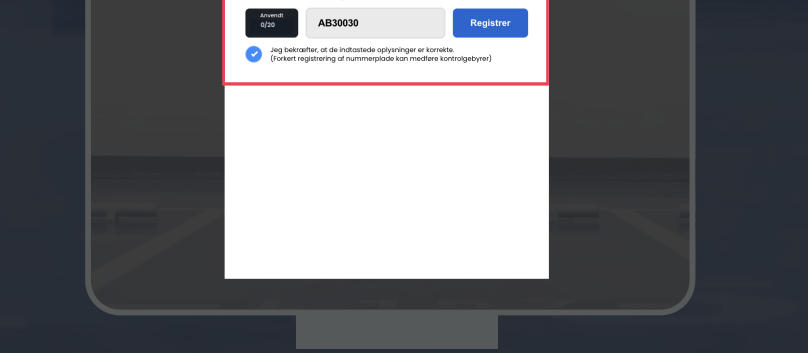

P-tilladelse Gæste tilladelse Hjælp

Indtast nummerplade til Gæste tilladelse

| Alaberan hy registering<br>Folden<br>38 – Folehaven områdekode 5000 |
|---------------------------------------------------------------------|
|                                                                     |
|                                                                     |
|                                                                     |

Gæste tilladelse Hjælp

Indtast nummerplade til Gæste tilladelse

P-tilladelse

1 Klik på linket via din e-mail fra computer

2 Enter the license plate number that needs a parking permit/guest permit.

Accept the terms and select "Register"

3 You will now see a confirmation that the parking permit/guest permit has been registered.